## Vendor Fulfillment & Remittance Addresses in the Marketplace

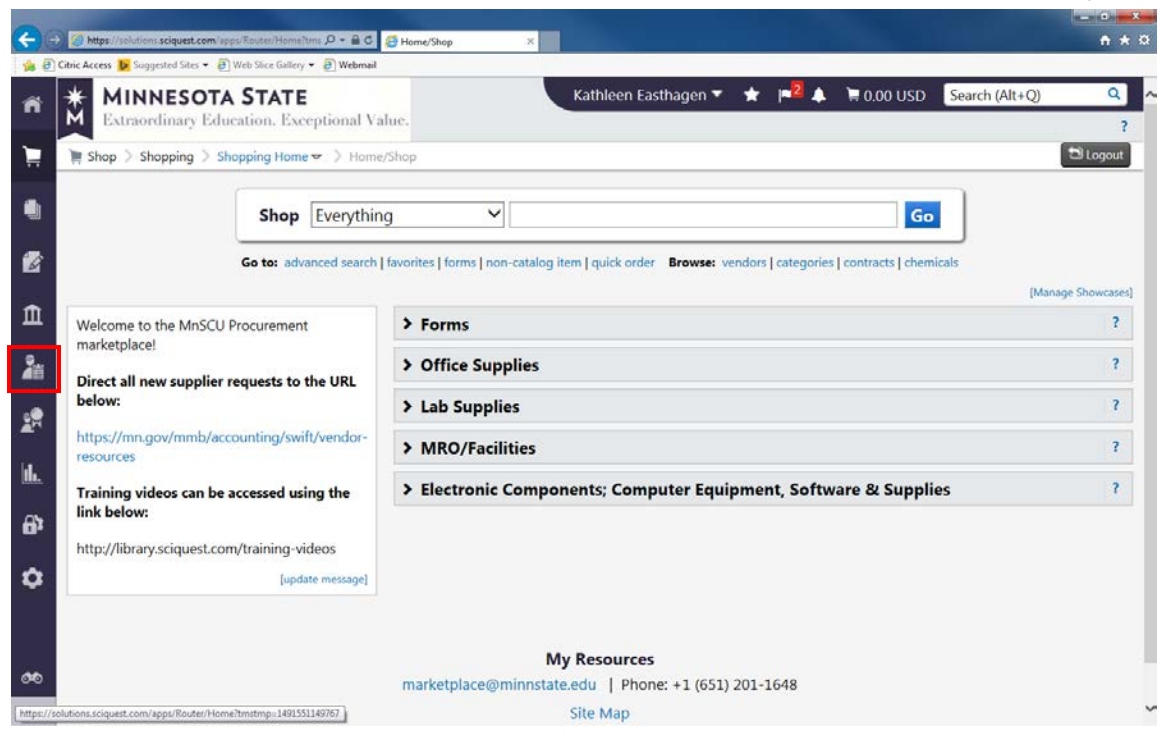

## Select Vendors

| Cance Access Supported Stars • @ Web Starce Gattery • @ Webmail  MINNESOTA STATE Extraordinary Education. Exceptional Value.  Wendors > Manage Vendors > Search for a Vendor • > Vendors  Search Enter search terms such as Legal Company Name or Vendor ID.  Vendors  Manage Vendors Uendor Management Home Search for a Vendor Vendor Management Home Search for a Vendor Vendor Support Estings Workflow Setup Add Vendors Workflow Setup Add Vendors                                                                                                    | Concernence in the special ster in the special ster in the special | •    | Mttps://solutions.sciquest.com/apps/Router/Sup   | plier5e 🔎 = 🗎 C 🍯 Vendors       | ×                      |                     |              |                  |                |                | n        |
|----------------------------------------------------------------------------------------------------|----------------------------------------------------------------------------------------------------|------|--------------------------------------------------|---------------------------------|------------------------|---------------------|--------------|------------------|----------------|----------------|----------|
| MINNESOTA STATE   Extraordinary Education. Exceptional Value.     Image Vendors     Search     Search     Image Vendors     Image Vendors     Manage Vendors     Image Vendors     Manage Vendors     Vendors     Manage Vendors     Vendors     Import/Export   Configuration Settings   Workflow Setup     Add Vendors     Vendors     View Saved Search for a Vendor     View Saved Search for a Vendor     View Saved Search fore a Vendor     View S | MINNESOTA STATE   Extraordinary Education. Exceptional Value.     Image Vendors > Manage Vendors > Search for a Vendor      Search     Enter search terms such as Legal Company Name or Vendor ID.     Vendors     Manage Vendors     Vendors     Manage Vendors     Vendors     Manage Vendors     Vendors     Manage Vendors     Vendors     Manage Vendors     Vendor Manage endors     Vendor Manage endors     Vendor Manage endors     Vendor Manage Vendors     Vendor Manage Vendors     Vendor Manage endors   Vendor Manage endors   Vendor Manage Vendors   Vendor Management Home   Search for a Vendor   View Saved Searches   Vendors   Workflow Setup   Add Vendors                                                                                                    | ) (1 | itric Access 👂 Suggested Sites 🔹 🗿 Web Slice Gal | lery • (2) Webmail              |                        |                     | 2011 - DA    | -                |                |                |          |
| Extraordinary Education: Exceptional Value.         Vendors > Manage Vendors > Search for a Vendor >> Vendors         Search       Go         Advanced search         Enter search terms such as Legal Company Name or Vendor ID.         Vendors         Manage Vendors         Vendors         Manage Vendors         Vendor S         Manage Vendors         Vendor Management Home         Search for a Vendor         Vendor S         View Saved Searches         Workflow Setup         Add Vendors                                                                                                    | Extraordinary Education: Exceptionary Vandes         Wendors > Manage Vendors > Search for a Vendor >> Vendors         Search         Enter search terms such as Legal Company Name or Vendor ID.         Vendors         Manage Vendors         Vendors         Manage Vendors         Vendors         Manage Vendors         Vendor Management Home         Search for a Vendor         Vendor Management Home         Search for a Vendor         View Saved Searches         Workflow Setup         Add Vendors                                                                                                    | -    | MINNESOTA STAT                                   | 'E                              |                        | Kathleen Easthage   | n <b>▼ ★</b> | r <sup>2</sup> 🙏 | 🛱 0.00 USD     | Search (Alt+Q) |          |
| Search       Go       Advanced search         Enter search terms such as Legal Company Name or Vendor ID.       Vendors         Manage Vendors       Vendor Manage vendors         Import/Export       Search for a Vendor         Configuration Settings       View Saved Searches         Workflow Setup       Add Vendors                                                                                                    | Search       Go       Advanced search         Enter search terms such as Legal Company Name or Vendor ID.       Manage Vendors         Manage Vendors       Vendor Manage Vendors         Import/Export       Search for a Vendor         Configuration Settings       View Saved Searches         Workflow Setup       Add Vendors                                                                                                    |      | Extraordinary Education, E                       | arch for a Vendor 🛪 🔉 Vendor    |                        |                     |              |                  |                |                | 20100    |
| Search       Go       Advanced search         Enter search terms such as Legal Company Name or Vendor ID.       Advanced search         Vendors       Manage Vendors       Vendor Manage Vendors         Import/Export       Search for a Vendor       Vendor Management Home         Configuration Settings       View Saved Searches       Search for a Vendor         Workflow Setup       Add Vendors       Add Vendors                                                                                                    | Search       Go       Advanced search         Enter search terms such as Legal Company Name or Vendor ID.       Advanced search         Vendors       Manage Vendors       Vendor Management Home         Import/Export       Search for a Vendor       Vendor Management Home         Search for a Vendor       View Saved Searches       Search for a Vendor         Workflow Setup       Add Vendors       Add Vendors                                                                                                    | -    | A vendors / Manage vendors / Se                  | architor a vendor o 191 vendors |                        |                     |              |                  |                |                | - Co tog |
| Vendors     Manage Vendors       Import/Export     Search for a Vendor       Configuration Settings     View Saved Searches       Workflow Setup     Add Vendors                                                                                                    | Vendors     Manage Vendors       Import/Export     Configuration Settings       Vendor S     View Saved Search for a Vendor                                                                                                    |      | Sear                                             | -h                              |                        |                     |              | 60               | Advanced sear  |                |          |
| Manage Vendors     Manage Vendors       Import/Export     Vendor Management Home.       Configuration Settings     View Saved Search for a Vendor       Workflow Setup     Add Vendors                                                                                                    | Manage Vendors       Manage Vendors         Import/Export       Vendor Management Home         Configuration Settings       Vendor         Workflow Setup       Vendors                                                                                                    |      | beur                                             | Enter se                        | earch terms such as Le | egal Company Name o | or Vendor II | <b></b>          | Provonced Sear |                |          |
| Manage Vendors           Manage Vendors           Import/Export           Configuration Settings           Workflow Setup           Add Vendors                                                                                                    | Manage Vendors         Manage Vendors           Import/Export         Vendor Management Home           Configuration Settings         View Saved Search for a Vendor           Workflow Setup         View Gaved Search for a Vendor                                                                                                    |      |                                                  |                                 |                        |                     |              |                  |                |                |          |
| Manage Vendors         Manage Vendors           Import/Export         Vendor Management Home           Configuration Settings         Vendor           Workflow Setup         View Saved Searches [Search for a Vendor]                                                                                                    | Manage Vendors     Manage Vendors       Import/Export     Vendor Management Home       Search for a Vendor     Search for a Vendor       Configuration Settings     View Saved Searches Search for a Vendor       Workflow Setup     Add Vendors                                                                                                    |      |                                                  |                                 |                        |                     |              |                  |                |                |          |
| Manage Vendors     Manage Vendors       Import/Export     Vendor Management Home       Search for a Vendor     Search for a Vendor       Configuration Settings     View Saved Searches [Search for a Vendor]       Workflow Setup     Add Vendors                                                                                                    | Manage Vendors       Manage Vendors         Import/Export       Vendor Management Home         Search for a Vendor       Search for a Vendor         Configuration Settings       View Saved Searches         Workflow Setup       Add Vendors                                                                                                    |      | Vendors                                          |                                 |                        |                     |              |                  |                |                |          |
| Import/Export     Search for a Vendor       Configuration Settings     View Saved Search for a Vendor       Workflow Setup     Add Vendors                                                                                                    | Import/Export     Search for a Vendor       Configuration Settings     View Saved Searches       Workflow Setup     Add Vendors                                                                                                    |      |                                                  | Manage Vendors                  |                        |                     |              |                  |                |                |          |
| Import/Export     Search for a Vendor       Configuration Settings     View Saved Search for a Vendor       Workflow Setup     Add Vendors                                                                                                    | Import/Export     Search for a Vendor       Configuration Settings     View Saved Searches [Search for a Vendor]       Workflow Setup     Add Vendors                                                                                                    |      | Manage vendors                                   | Vendor Management Hom           | e                      |                     |              |                  |                |                |          |
| Configuration Settings         View Saved Searches         Search for a Vendor           Workflow Setup         Add Vendors         Add Vendors                                                                                                    | Configuration Settings         View Saved Searches         Search for a Vendor           Workflow Setup         Add Vendors                                                                                                    |      | Import/Export                                    | Search for a Vendor             |                        |                     |              |                  |                |                |          |
| Workflow Setup Add Vendors                                                                                                    | Workflow Setup Add Vendors                                                                                                    |      | Configuration Settings                           | View Saved Searches Search      | h for a Vendor         |                     |              |                  |                |                |          |
|                                                                                                    |                                                                                                    |      | Workflow Setup                                   | Add Vendors                     |                        |                     |              |                  |                |                |          |
|                                                                                                    |                                                                                                    |      |                                                  |                                 |                        |                     |              |                  |                |                |          |
|                                                                                                    |                                                                                                    |      |                                                  |                                 |                        |                     |              |                  |                |                |          |
|                                                                                                    |                                                                                                    |      |                                                  |                                 |                        |                     |              |                  |                |                |          |

Select "Manage Vendors"

Select "Search for a Vendor"

| <b>~</b> | S                                                                     |      |                 |                | n + 0    |
|----------|-----------------------------------------------------------------------|------|-----------------|----------------|----------|
| 1 (P)    | 🎪 🕘 Citric Access 😼 Suggested Sites 🔻 🗿 Web Silce Gallery 👻 🗿 Webmail |      |                 |                |          |
| ñ        | MINNESOTA STATE<br>Extraordinary Education, Exceptional Value.        | -2 🖈 | 🐂 0.00 USD      | Search (Alt+Q) | Q<br>?   |
| Ì        | Vendors > Manage Vendors > Search for a Vendor -> Vendors             |      |                 |                | 🗂 Logout |
| ٠        | Search                                                                | Go   | Advanced search |                |          |
| 2        | Enter search terms such as Legal Company Name or Vendor ID.           |      |                 |                |          |
| ħ        | 血                                                                     |      |                 |                |          |
| 2        | 2                                                                     |      |                 |                |          |
| 2        |                                                                       |      |                 |                |          |
| d.       | da.                                                                   |      |                 |                |          |
| 9,       | 6°                                                                    |      |                 |                |          |
| ٥        | ¢                                                                     |      |                 |                |          |
| 00<br>>  | <b>&gt;</b>                                                           |      |                 |                |          |

Input vendor name or vendor ID number (without the -xxx location code). Then click "Go".

| Coic Access Supported Stars • @ Web Stac Galley, • @ Web mail  MINNESOTA STATE Extraordinary Education. Exceptional Value.  Wendors > Manage Vendors > Search for a Vendor • > Vendors  Vendors > Manage Vendors > Search for a Vendor • > Vendors  C Back to Search Start Over Showing 1 - 1 of 1 Results  C Back to Search Start Over Showing 1 - 1 of 1 Results  C Back to Search Start Over Showing 1 - 1 of 1 Results  Filtered By Search Details  Filtered By Search 0000218389 Terms Seve New Search  VENDING INC (BERNICKS VENDING INC) Vendor Number: 0000218389 Refine Vendor Search ? Profile Last Updated By Vendor Number: 0000218389 Registration Status None (1) Registration Status None (1) Registration Date  Shoppoing AP Status                                                                                                    | Https://selutions.sciquest.com/appt/Router/Se               | upplierSe: D - 🗟 C 🥌 Vendors 🛛 🗙                                                                                     |                                                           |                                    | Ĥ                |
|----------------------------------------------------------------------------------------------------|-------------------------------------------------------------|----------------------------------------------------------------------------------------------------|-----------------------------------------------------------|------------------------------------|------------------|
| Kathleen Easthagen     Kathleen Easthagen     Kathleen Easthagen <th>Citric Access 📙 Suggested Sites 👻 🖉 Web Slice G</th> <th>allery 🔻 🕘 Webmail</th> <th></th> <th></th> <th></th> | Citric Access 📙 Suggested Sites 👻 🖉 Web Slice G             | allery 🔻 🕘 Webmail                                                                                                   |                                                           |                                    |                  |
| Vendors > Manage Vendors > Search for a Vendor > Vendors C Back to Search Start Over Showing 1 - 1 of 1 Results Available Actions Search Details Results Per Page 20 > Sort by: Best Match > Page 1 of 1 > legen Filtered By Search 0000218389 Terms Search 0000218389 Terms Save New Search ? Profile Last Updated By Vendor Number: 0000218389 Refine Vendor Search ? Profile Last Updated By Vendor Contract Party Types: Vendor Kegistration Status None (1) Registration Date > Shopping/AP Status                                                                                                    | * MINNESOTA STAT                                            | TE<br>Exceptional Value.                                                                                             | Kathleen Easthagen 🔻 🔺                                    | 🏓 🌲 🐂 0.00 USD 🤇 Search (          | Alt+Q) C         |
| < Back to Search                                                                                                    | Vendors > Manage Vendors > S                                | earch for a Vendor 🗢 📏 Vendors                                                                                       |                                                           |                                    | D Logot          |
| Search Details     Filtered By   Search   Search   0000218389   Terms   Save New Search   Profile Last Updated By   Vendor Number:   Vendor Number:   Vendor Number:   Contract Party Types: Vendor     AM     Last Invitation Date   Shopping/AP Status     Stopping/AP Status     Results Per Page   20        Sort by:   Best Match                                                                             Search Details    Registration Status       None (1)   Registration Date       Subpopulation:   Subpopulation:                                                                                                    | < Back to Search Start Over                                 | Showing 1 - 1 of 1 Results                                                                                           |                                                           | Ava                                | ilable Actions 🔻 |
| Filtered By         Search       0000218389         Terms       Save New Search         Refine Vendor Search       ?         Profile Last Updated By       Vendor Status         None (1)       Registration Date         Registration Date       ~         Shopping/AP Status       Shopping/AP Status                                                                                                    | Search Details                                              | Results Per Page 20 V                                                                                                | Sort by: Best Match 💙                                     | Page 1 o                           | f1 🛃 legend ?    |
| Search 0000218389<br>Terms Sever New Search Profile Last Updated By Vendor Contract Party Types: Vendor Last Invitation Date Registration Status None (1) Registration Date Shopping/AP Status                                                                                                    | Filtered By                                                 | 0                                                                                                    |                                                           |                                    |                  |
| Refine Vendor Search ?   Profile Last Updated By   Vendor   Last Invitation Date   Contract Party Types: Vendor   Registration Status   None (1)   Registration Date   Contract Party Types: Vendor                                                                                                    | Search 0000218389<br>Terms<br>Save New Search               | VENDING INC, BERNICKS<br>VENDING INC, BERNICKS<br>VENDING INC, BERNICKS<br>VENDING INC,<br>Vendor Number: 0000218389 | Type: Preferences: Min<br>Diversity Classifications: None | Last Updated: 9/27/2016 9:22<br>AM | Manage 🔻         |
| Last Invitation Date Last Invitation Status Registration Status None (1) Registration Date Shopping/AP Status                                                                                                    | Refine Vendor Search ?<br>Profile Last Updated By<br>Vendor | Registration Status: None<br>Contract Party Types: Vendor                                                            |                                                           |                                    |                  |
| Registration Date                                                                                                    | Last Invitation Date                                        |                                                                                                    |                                                           |                                    |                  |
| Registration Status None (1) Registration Date Shopping/AP Status                                                                                                    | ∠uot initiation oute<br>✓                                   |                                                                                                    |                                                           |                                    |                  |
| None (1) Registration Date Shopping/AP Status                                                                                                    | Registration Status                                         |                                                                                                    |                                                           |                                    |                  |
| Registration Date                                                                                                    | None (1)                                                    |                                                                                                    |                                                           |                                    |                  |
| Shopping/AP Status                                                                                                    | Registration Date                                           |                                                                                                    |                                                           |                                    |                  |
| Shopping/AP Status                                                                                                    | ~                                                           |                                                                                                    |                                                           |                                    |                  |
|                                                                                                    | Shopping/AP Status                                          |                                                                                                    |                                                           |                                    |                  |

Click on the blue link created by the Vendor Name (in this instance; "Bernicks Full Line Vending Inc")

All addresses in the Marketplace were set to a default location of 001. Each user will need to check if that is the correct location to use by verifying the Fulfillment Address and Remittance Address.

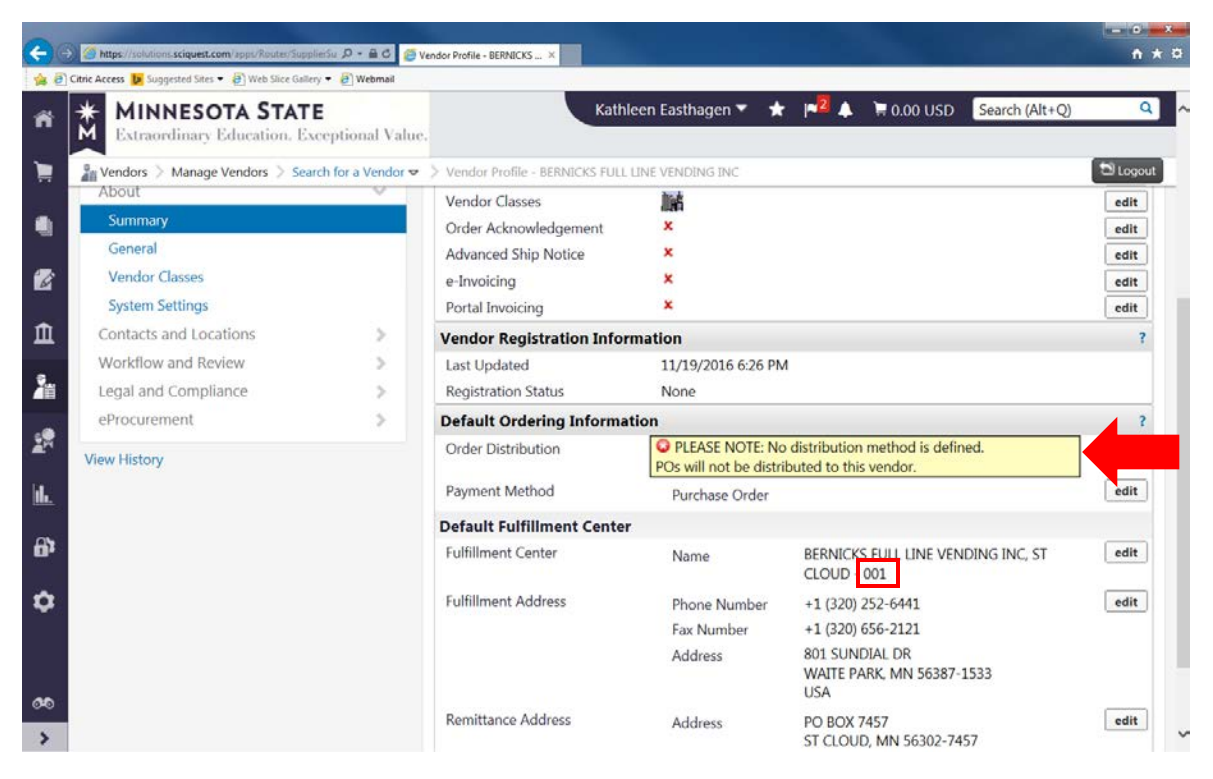

Note: There is NO distribution method set-up for this vendor. Also, the location default shows as -001.

If the Fulfillment and/or Remittance addresses shown do not match what you need, select "Contacts and Locations" in the near left navigation bar (see below).

| i <b>tric Access  Suggested Sites 👻 🗿 Web Slice Galler</b> | y 👻 🥘 Webmail         |                                  |                        |                                                    | _    |
|------------------------------------------------------------|-----------------------|----------------------------------|------------------------|----------------------------------------------------|------|
| MINNESOTA STAT                                             | E<br>ceptional Value. | Kathl                            | leen Easthagen 🔻 🔺     | 📲 🔺 🐂 0.00 USD 🛛 Search (Alt+Q)                    | _    |
| Vendors > Manage Vendors > Sea                             | ch for a Vendor 🗢     | > Vendor Profile - BERNICKS FULL | LINE VENDING INC       |                                                    | DLog |
| About                                                      | ~                     | Vendor Classes                   | and the                |                                                    | edi  |
| Summary                                                    |                       | Order Acknowledgement            | ×                      |                                                    | edi  |
| General                                                    |                       | Advanced Ship Notice             | ×                      |                                                    | edi  |
| Vendor Classes                                             |                       | e-Invoicing                      | ×                      |                                                    | edi  |
| System Settings                                            |                       | Portal Invoicing                 | ×                      |                                                    | edi  |
| Contacts and Locations                                     | ×                     | Vendor Registration Infor        | mation                 |                                                    |      |
| Contacts                                                   |                       | Last Updated                     | 11/19/2016 6:26 PM     | 1                                                  |      |
| Addresses                                                  |                       | Registration Status              | None                   |                                                    |      |
| Fulfillment Centers                                        |                       | Default Ordering Informa         | tion                   |                                                    |      |
| Workflow and Review                                        | >                     | Order Distribution               | PLEASE NOTE: No        | distribution method is defined.                    | edi  |
| Legal and Compliance                                       | >                     | Payment Method                   | Pos will not be distri | buted to this vehiclor.                            | edi  |
| eProcurement                                               | >                     | rayment method                   | Purchase Order         |                                                    | Can  |
| Menu History                                               |                       | Default Fulfillment Center       | •                      |                                                    | -    |
| view rustory                                               |                       | Fulfillment Center               | Name                   | BERNICKS FULL LINE VENDING INC, ST<br>CLOUD - 001  | edi  |
|                                                            |                       | Fulfillment Address              | Phone Number           | +1 (320) 252-6441                                  | edi  |
|                                                            |                       |                                  | Fax Number             | +1 (320) 656-2121                                  |      |
|                                                            |                       |                                  | Address                | 801 SUNDIAL DR<br>WAITE PARK, MN 56387-1533<br>USA |      |
|                                                            |                       |                                  |                        |                                                    | -    |

Then select "Fulfillment Centers".

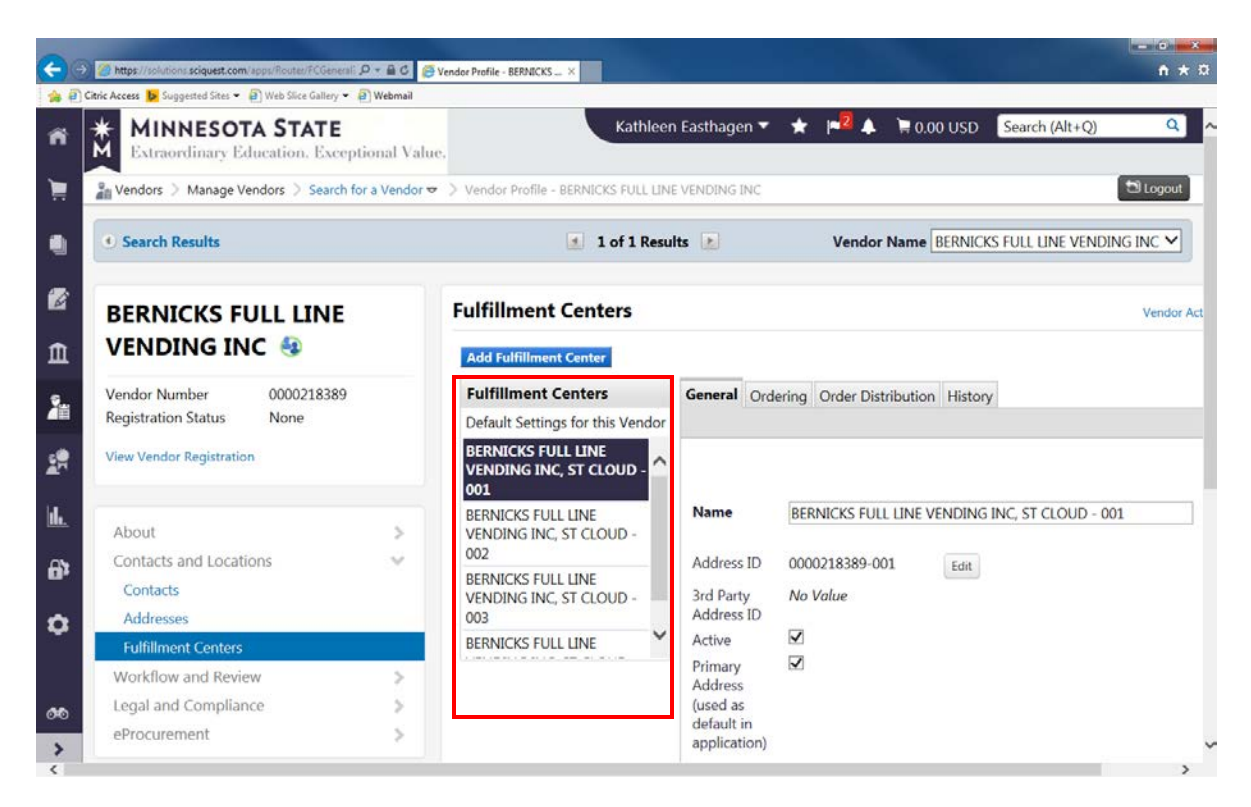

Select one of the addresses in the "Fulfillment Centers" section until you find the one that has the combination of Fulfillment and Remittance Address you need. In this case, -003 is the combination I am looking for:

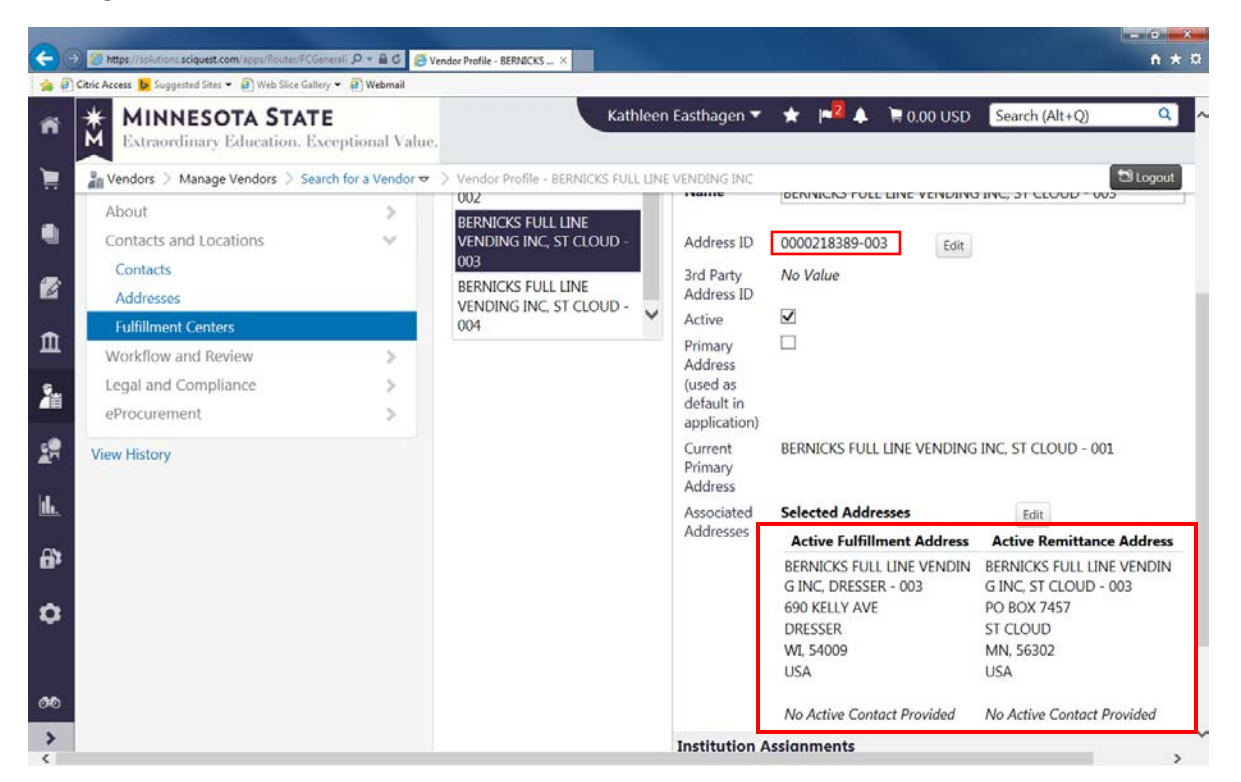

If this is the address you want to select as your *personal* default address you can select it as preferred.